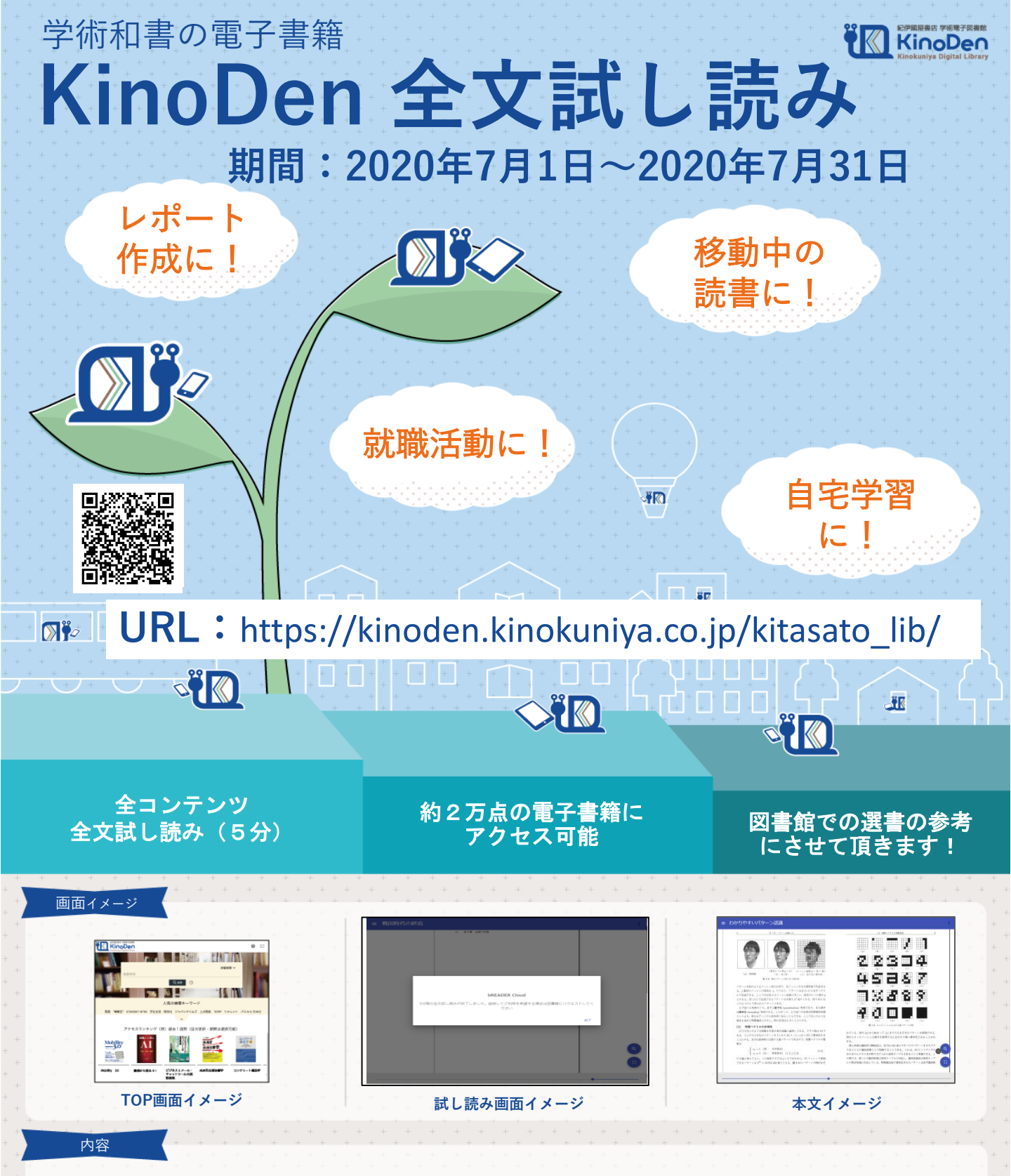

- KinoDen搭載の約2万点について全文へのアクセスをご提供します。
- •1タイトル1回あたり5分間、全文をブラウザで試し読み頂けます。

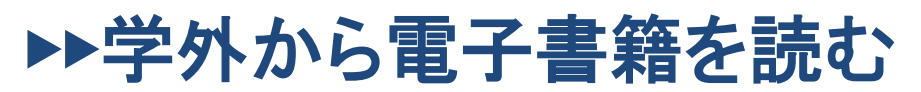

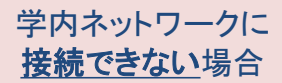

以下の手順で自宅・外出先などからKinoDenの電子書籍を読むことができます。

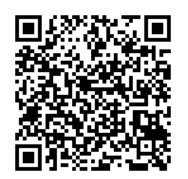

## 北里大学 KinoDen

https://kinoden.kinokuniya.co.jp/kitasato\_lib/

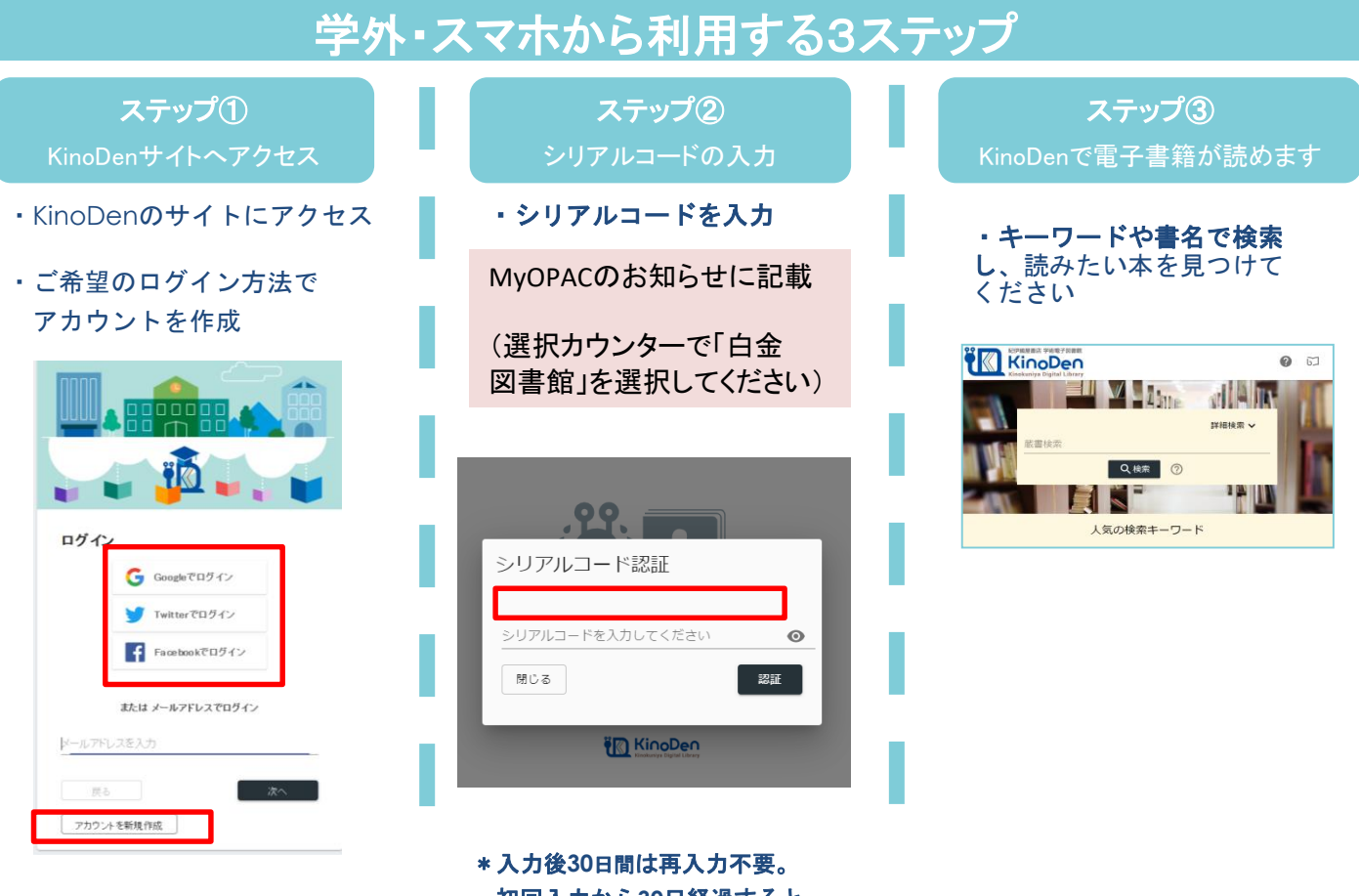

\*入力後30日間は再入力不要。 初回入力から30日経過すると 新たにシリアルコードの入力 が求められます

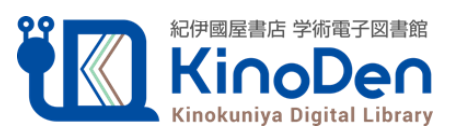

北里大学図書館

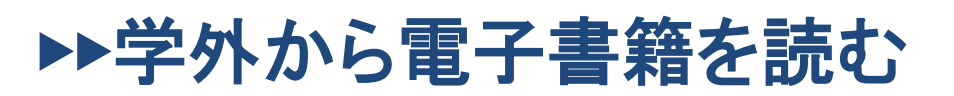

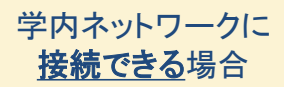

## 以下の手順で自宅・外出先などからKinoDenの電子書籍を読むことができます。

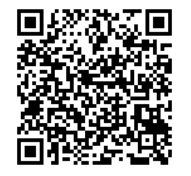

## 北里大学 KinoDen

https://kinoden.kinokuniya.co.jp/kitasato\_lib/

## 学外・スマホから利用する3ステップ

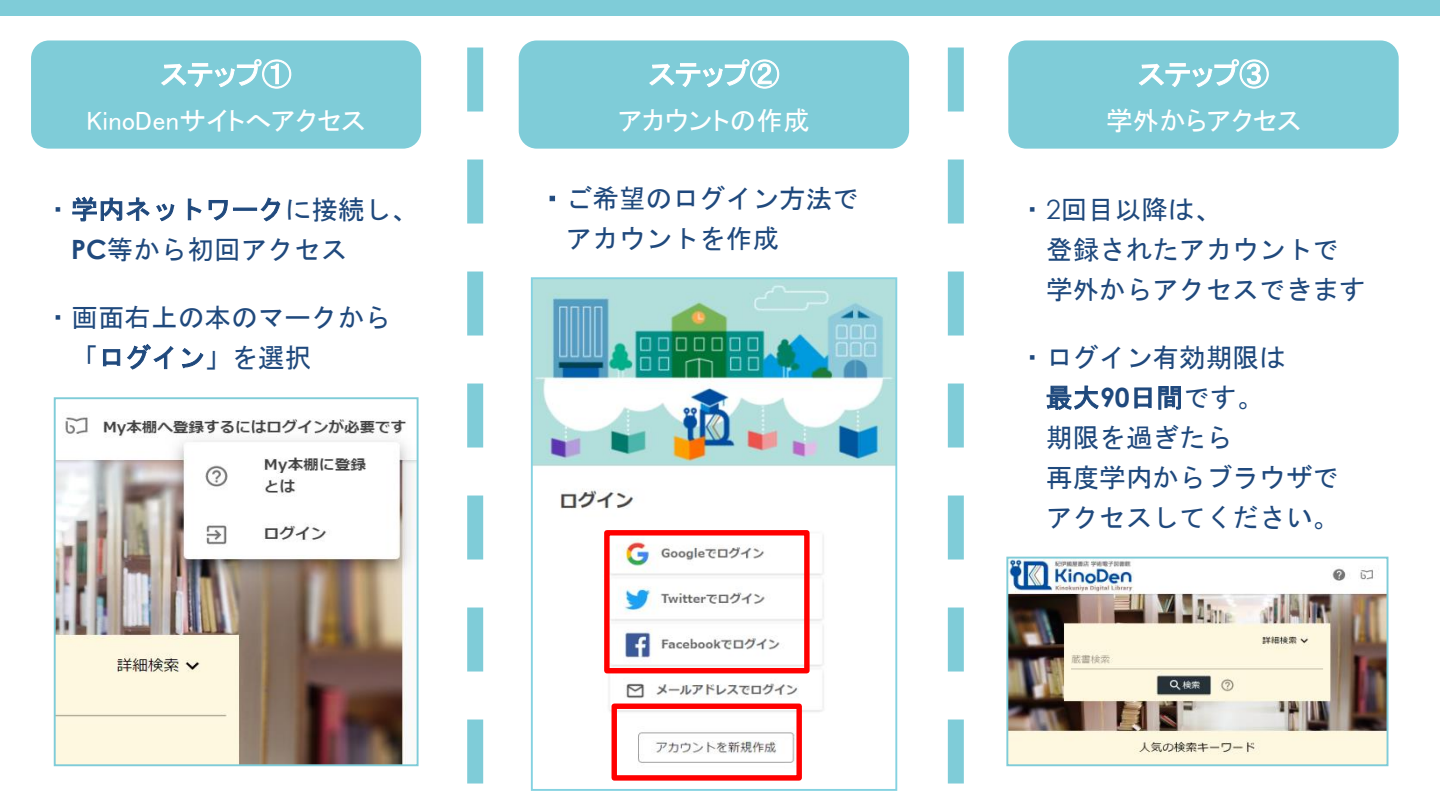

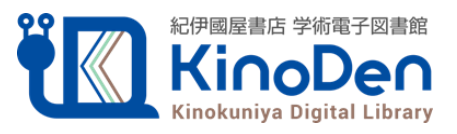